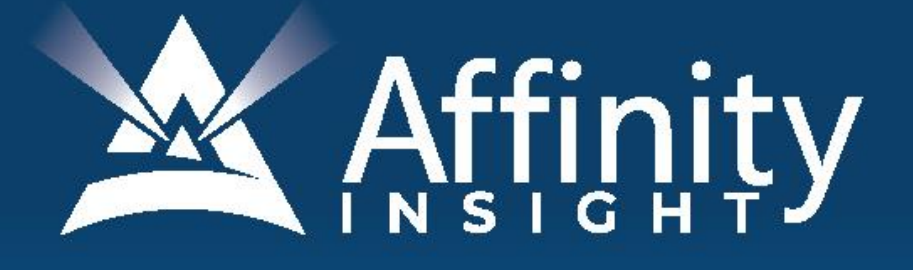

# for LEGAL PROFESSIONALS

Covering Word for Windows Versions 2010, 2013, 2016, 2019 and Microsoft 365

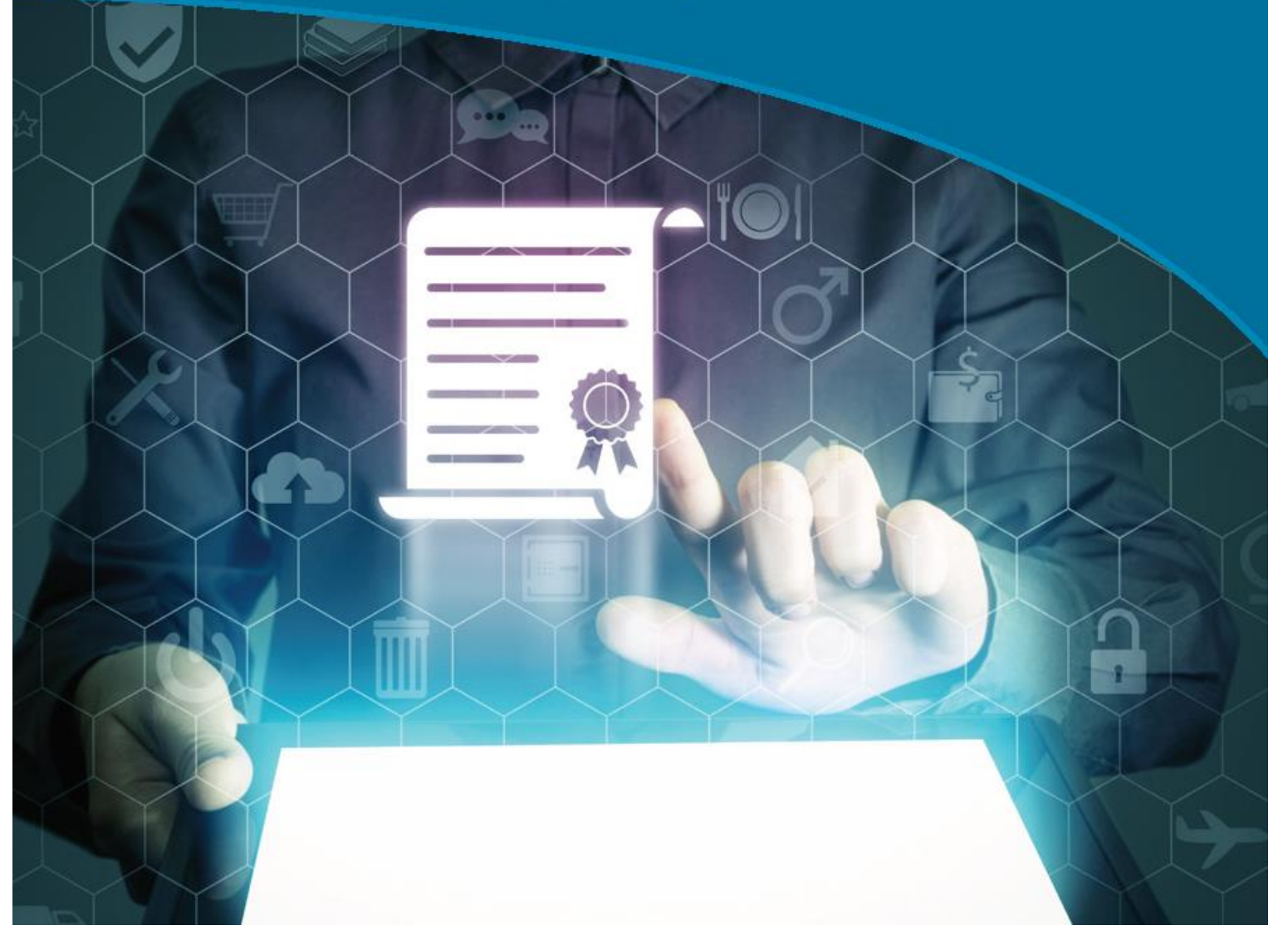

### **MICROSOFT WORD** FOR LEGAL PROFESSIONALS

#### **PERSONAL LICENSE**

©2020 Affinity Consulting Group LLC

ALL RIGHTS RESERVED. No part of this work covered by the copyright herein may be reproduced or distributed in any form or by any means, except as permitted by U.S. copyright law, without the prior written permission of the copyright owner, except as may otherwise be provided below.

Microsoft and the Office logo are either registered trademarks or trademarks of Microsoft Corporation in the United States and/or other countries. Affinity Consulting Group LLC is an independent entity from Microsoft Corporation and is not affiliated with Microsoft in any manner.

Mac users: If you are using this manual with Word for Mac, some of the steps will be different. Further, some features available in Word for Windows are not available in Word for Mac.

The materials in this book were written using Microsoft 365 and all steps and instructions were tested prior to the publication date. As Microsoft continuously updates Microsoft 365, your software experience may vary slightly from what is seen in this manual.

For training or technology assistance, contact us at Affinity Consulting Group LLC - 614.602.5561 or info@affinityconsulting.com. For permission to use materials from this text or product, submit all requests via email to info@affinityconsulting.com.

This is for your personal use only, you may not distribute, modify, or copy the materials, except for archival or backup purposes, without express permission of the copyright owner.

Version 2.07

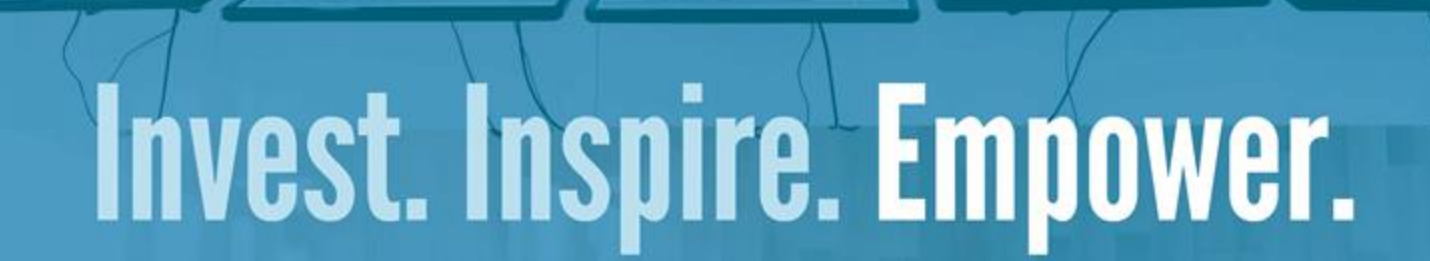

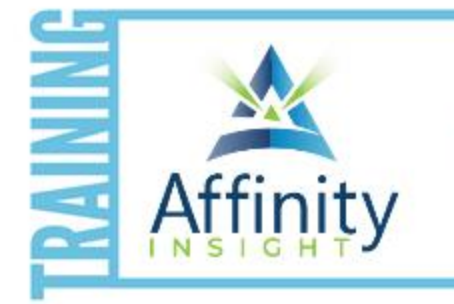

- On-demand training videos
- Software manuals
- Training webinars
- Custom training plans
- On-boarding plans
- Quarterly training reviews

Are you getting the most out of your technology investment? Turn your team into software experts and experience unprecedented gains in productivity and efficiency.

At Affinity, we believe that training should be woven into the fabric of a firm's culture—not a one-time event. Our team understands that implementing the right technology is only the first step toward an optimized practice. Realizing your firm's full potential requires an ongoing investment in training.

#### affinityconsulting.com/insight

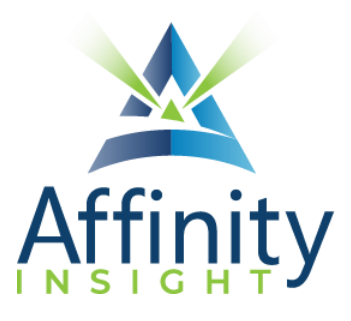

#### MEET OUR TEAM OF WORD EXPERTS

Meet our team of Word experts who have co-authored this manual.

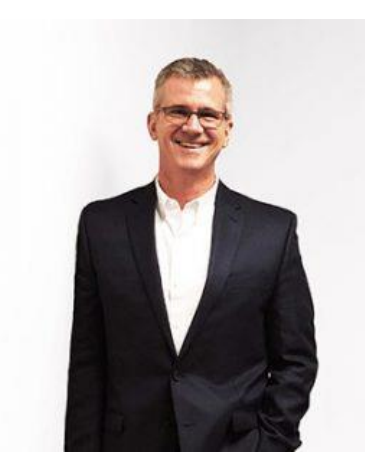

#### **BARRON HENLEY**

Most people wouldn't relish the idea of spending a day in a conference room, teaching Microsoft Word. Barron is not most people. There are few things Barron enjoys more than teaching all-day Word training classes.

Barron has helped hundreds of organizations transition from Corel WordPerfect to Word. From training to converting documents, he does it all. Few people understand both WordPerfect and Word as well as Barron does.

As an attorney, he understands how challenging it is to practice law without the proper training on the technology tools. When Barron isn't training people on Word or helping transition organizations transition from WordPerfect, he focuses on automating documents and teaching CLE classes for attorneys across North America.

#### JOHN FEDERICO

With a drive to make software bend to his will, John pushes the limits of what Word can do with custom ribbons, complex macros, and automation. His experience practicing law taught him the value of improving document drafting efficiency.

When John isn't working in Word directly, he focuses on automating complex documents with document automation software. He's passionate about creating a simple user interface, reducing the amount of data entry required to generate complex documents. Never one to back down from a challenge, John will find a way to make anything happen.

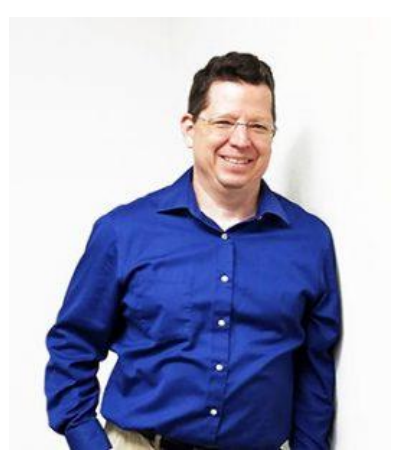

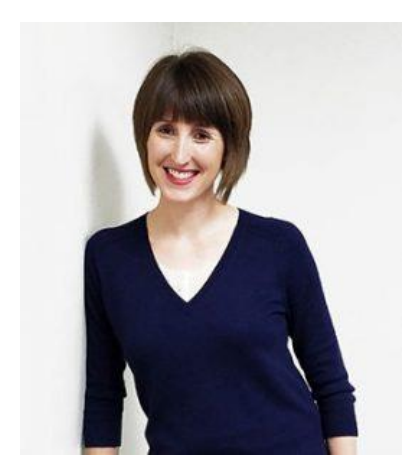

#### DANIELLE DAVISROE

Passionate about remote learning, Danielle is the force behind Affinity's membership training program, Affinity Insight. Danielle focuses on creating easily accessible training materials and webinars tailored to meet each organization's needs. From one-on-one training to organization-wide training plans, Danielle has her clients covered.

When Danielle isn't providing remote training, she focuses on teaching CLE via webinar and providing legal organizations with the advice they need to run smoothly. With a background practicing law at a boutique firm, Danielle understands the challenges that legal professionals face every day.

#### MICROSOFT WORD FOR LEGAL PROFESSIONALS TABLE OF CONTENTS

#### 1 KEY FOR USING THIS MANUAL

| Ribbons   | 1 |
|-----------|---|
| Groups    | 1 |
| Launchers | 1 |

#### 2 IMPORTANCE OF WORD PROCESSING IN A LAW OFFICE

| Benefits of Word Processor Efficiency for Law Offices | . 3 |
|-------------------------------------------------------|-----|
| Unfortunately, Practice Does Not Make Perfect         | 4   |

#### **3** MANAGING DOCUMENTS IN A LEGAL ENVIRONMENT

| What Is Document Management?            | 6 |
|-----------------------------------------|---|
| What Are Files and How Are They Stored? | 6 |
| Disk Storage                            | 6 |
| Folder Structures                       | 7 |
| Rules for Naming Files when Saving      | 7 |

#### 4 CURRENT FILE TYPES

| Description of the Current File Types | 9 |
|---------------------------------------|---|
| Benefits of the Current File Types    | 9 |

#### 5 WORD'S "FLUENT USER" INTERFACE

| Quick Access Toolbar                            | 10 |
|-------------------------------------------------|----|
| Tabs                                            | 10 |
| Contextual Tabs                                 | 10 |
| Ribbon                                          | 10 |
| Ribbon Controls                                 | 11 |
| Word 2010 Basic Interface Terminology           | 11 |
| Word 2013/16/19/365 Basic Interface Terminology | 14 |

#### 6 RECOMMENDED CUSTOMIZATIONS FOR LEGAL USERS

| Quick Access Toolbar - Suggested Law Office Modifications1 | L <b>7</b> |
|------------------------------------------------------------|------------|
| Saving as PDF1                                             | 19         |
| Problems With Word's Default Formatting for Legal Users1   | 19         |

| How To Fix Word's Formatting Defaults | 22 |
|---------------------------------------|----|
| Customize the Status Bar              | 27 |
| Turn On the Ruler                     | 29 |
| Create Keyboard Shortcuts             | 29 |

#### 7 SIGNIFICANT NEW FEATURES IN WORD 2010

| Protected View                            | . 32 |
|-------------------------------------------|------|
| Improved Paste Functionality              | . 33 |
| New Navigation Pane                       | . 33 |
| Customize Ribbons                         | . 34 |
| Better Collaboration                      | . 35 |
| Backstage View                            | . 35 |
| Print with Live Preview                   | . 35 |
| AutoText and QuickParts Get AutoCompleted | . 35 |

#### 8 SIGNIFICANT NEW FEATURES IN WORD 2013

| New Read Mode                           | . 37 |
|-----------------------------------------|------|
| Resume Reading                          | . 37 |
| Simple Markup                           | . 37 |
| Reply to Comments and Mark Them as Done | . 37 |
| Dpen and Edit PDFs                      | . 37 |
| Design Ribbon                           | . 37 |
| ock Track Changes                       | . 37 |
| Collapse and Expand a Document          | . 37 |
| New Landing Page                        | . 38 |

#### 9 SIGNIFICANT NEW FEATURES IN WORD 2016

| Better Help - Tell Me Box | 39 |
|---------------------------|----|
| Smart Lookup              | 39 |

#### 10 SIGNIFICANT NEW FEATURES IN WORD 2019

| Sharing and Co-Editing Documents | 41 |
|----------------------------------|----|
| Make Documents Easier to Read    | 41 |
| Real Aloud Button                | 41 |
| Draw and Ink                     | 41 |

#### 

#### **SIGNIFICANT NEW FEATURES IN WORD FOR MICROSOFT 365**

| Dictation   | 43   |
|-------------|------|
| Better Help | . 43 |

#### 12 DEFAULT SETTING CHANGES FOR WORD 2010

| Options → General 4                                                         | 14 |
|-----------------------------------------------------------------------------|----|
| Options 	→ Display                                                          | 45 |
| Options → Proofing                                                          | 46 |
| Options 	→ Proofing and Autocorrect                                         | 46 |
| Options → Save                                                              | 50 |
| Options → Advanced → Editing Options                                        | 51 |
| Options → Advanced → Cut, Copy and Paste                                    | 51 |
| Options 	→ Advanced 	→ Show Document Content and Display                    | 52 |
| Options 	→ Advanced 	→ General and Compatibility Options                    | 53 |
| Options → Trust Center → Trust Center Settings Button → Protected View      | 53 |
| Options → Trust Center → Trust Center Settings Button → Trusted Locations   | 55 |
| Options → Trust Center → Trust Center Settings Button → File Block Settings | 56 |
| Options → Trust Center → Trust Center Settings Button → Privacy Options     | 57 |

#### 13 DEFAULT SETTING CHANGES FOR WORD 2013

| n General                                                                 | . 58 |
|---------------------------------------------------------------------------|------|
| Options + General                                                         | . 58 |
| Options + Display                                                         | . 60 |
| Options + Proofing                                                        | . 61 |
| Options → Proofing and Autocorrect                                        | . 62 |
| Options + Save                                                            | . 65 |
| Options → Advanced → Editing Options                                      | . 66 |
| Options → Advanced →Cut, Copy and Paste                                   | . 66 |
| Options → Advanced → Show Document Content                                | . 67 |
| Options → Advanced → Fidelity & General                                   | . 68 |
| Options → Advanced → Layout Options                                       | . 69 |
| Options → Trust Center → Trust Center Settings Button → Protected View    | . 69 |
| Options → Trust Center → Trust Center Settings Button → Trusted Locations | . 71 |

#### AFFINITY CONSULTING GROUP

| Options → Trust Center → Trust Center Settings Button → File Block Settings | 72 |
|-----------------------------------------------------------------------------|----|
| Options → Trust Center → Trust Center Settings Button → Privacy Options     | 73 |
| Lock In Your Setting Changes                                                | 73 |
| Fix Track Changes Settings                                                  | 73 |

#### 14 DEFAULT SETTING CHANGES FOR WORD 2016

| In General                                                                  |
|-----------------------------------------------------------------------------|
| Options → General                                                           |
| Options + Display                                                           |
| Options + Proofing                                                          |
| Options + Proofing and Autocorrect                                          |
| Options + Save                                                              |
| Options → Advanced → Editing Options83                                      |
| Options → Advanced →Cut, Copy and Paste                                     |
| Options 	→ Advanced 	→ Show Document Content                                |
| Options → Advanced → Fidelity & General85                                   |
| Options 	→ Advanced 	→ Layout Options                                       |
| Options → Trust Center → Trust Center Settings Button → Protected View      |
| Options → Trust Center → Trust Center Settings Button → Trusted Locations   |
| Options → Trust Center → Trust Center Settings Button → File Block Settings |
| Options → Trust Center → Trust Center Settings Button → Privacy Options     |
| Lock In Your Setting Changes                                                |
| Fix Track Changes Settings                                                  |

#### 15 DEFAULT SETTING CHANGES FOR WORD 2019

| In General                                 | 92  |
|--------------------------------------------|-----|
| Options + General                          | 92  |
| Options > Display                          | 94  |
| Options + Proofing                         | 95  |
| Options 	→ Proofing and Autocorrect        | 95  |
| Options > Save                             |     |
| Options → Advanced → Editing Options       | 100 |
| Options → Advanced → Cut, Copy and Paste   | 100 |
| Options → Advanced → Show Document Content | 101 |

| Options → Advanced → Fidelity & General                                     | . 102 |
|-----------------------------------------------------------------------------|-------|
| Options → Advanced → Layout Options                                         | . 103 |
| Options → Trust Center → Trust Center Settings Button → Protected View      | . 103 |
| Options → Trust Center → Trust Center Settings Button → Trusted Locations   | . 105 |
| Options → Trust Center → Trust Center Settings Button → File Block Settings | . 106 |
| Options → Trust Center → Trust Center Settings Button → Privacy Options     | . 108 |
| Lock In Your Setting Changes                                                | . 108 |
| Fix Track Changes Settings                                                  | . 109 |

#### 16 DEFAULT SETTING CHANGES FOR WORD FOR MICROSOFT 365

| In General                                                                  |
|-----------------------------------------------------------------------------|
| Options 	→ General 111                                                      |
| Options → Display                                                           |
| Options → Proofing                                                          |
| Options 	→ Proofing and Autocorrect                                         |
| Options → Save                                                              |
| Options → Advanced → Editing Options                                        |
| Options → Advanced →Cut, Copy and Paste                                     |
| Options → Advanced → Show Document Content                                  |
| Options → Advanced → Fidelity & General                                     |
| Options → Advanced → Layout Options                                         |
| Options → Trust Center → Trust Center Settings Button → Protected View      |
| Options → Trust Center → Trust Center Settings Button → Trusted Locations   |
| Options → Trust Center → Trust Center Settings Button → File Block Settings |
| Options → Trust Center → Trust Center Settings Button → Privacy Options     |
| Lock In Your Setting Changes                                                |
| Fix Track Changes Settings                                                  |

#### 17 WHERE TO GET HELP WITH WORD

| Options For Self Help                       | 131 |
|---------------------------------------------|-----|
| Call or Email Someone Who Can Help          | 131 |
| Three Golden Rules Legal Users Need to Know | 131 |

#### 18 WORD BASICS

| Operations |
|------------|
|------------|

#### AFFINITY CONSULTING GROUP

| Screen View Options on the View Ribbon                          | 134 |
|-----------------------------------------------------------------|-----|
| Viewing Two Sections of the Same Word Document Simultaneously   | 136 |
| Legal Tip - Full Screen Edit Mode                               | 137 |
| Print and Print Preview                                         | 137 |
| Protecting Against Lock-Ups and Document Corruption - Legal Tip | 138 |

#### **19 TOOLS FOR DOCUMENT EDITING**

| Why This Is Important                                                   | . 140 |
|-------------------------------------------------------------------------|-------|
| Moving Around Long Documents                                            | . 140 |
| Undo and Redo Shortcut Keys                                             | . 141 |
| Insert Text                                                             | . 141 |
| Select Text                                                             | . 141 |
| Delete Text                                                             | . 142 |
| Copy, Cut and Paste                                                     | . 142 |
| Copying Text From Multiple Sources for Insertion into a New Document    | . 144 |
| Legal Tip - Using Go To for Quick Navigation                            | . 146 |
| Legal Tip - Holding Your Place in Long Documents with Virtual Bookmarks | . 146 |
| Searching for Text in Your Documents (Find)                             | . 148 |
| Find and Replace                                                        | . 149 |
|                                                                         |       |

#### 20 PROOFING YOUR WORK

| Customizing Spell and Grammar Check | . 150 |
|-------------------------------------|-------|
| Spell Check                         | . 151 |
| Useful Reference Web Sites          | . 153 |
| AutoCorrect                         | . 154 |
| Grammar Check                       | . 156 |
| Thesaurus                           | . 157 |

#### 21 WORD FORMATTING PRINCIPLES

| The Microsoft Word Approach to Formatting  | . 158 |
|--------------------------------------------|-------|
| Format Painter                             | . 159 |
| Wipe Out All Paragraph and Font Formatting | . 160 |
| Strip Font Formatting                      | . 161 |
| Strip Paragraph Formatting                 | . 161 |

#### 22 FONT FORMATTING

| Adopting Uniform Standards for Your Organization | 162 |
|--------------------------------------------------|-----|
| Font Group on the Home Ribbon                    | 162 |
| Formatting Specific Characters                   | 162 |
| Symbols                                          | 162 |
| Other Font Formatting Tips                       | 163 |
| Emphasizing Text in a Document                   | 164 |
| Non-Breaking Spaces and Hyphens                  | 166 |

#### 23 PARAGRAPH FORMATTING FUNDAMENTALS

| Paragraph Group of the Home Ribbon                       | 167 |
|----------------------------------------------------------|-----|
| What Happens when Paragraph Marks Are Deleted            | 167 |
| Paragraph Alignment                                      | 167 |
| Line Spacing                                             | 167 |
| Automatic Spacing Between Paragraphs                     | 168 |
| Holding Lines and/or Paragraphs Together                 | 168 |
| Automatically Start a Paragraph at the Top of a New Page | 171 |
| TIP - What To Do If You Experience Bizarre Page Breaks   | 171 |
| Tabs                                                     | 171 |
| Signature Lines                                          | 174 |
| Indents                                                  | 175 |
| Borders and Shading                                      | 176 |

#### 24 PARAGRAPH FORMATTING - PARAGRAPH NUMBERING AND BULLET POINTS

| Bullets and Numbering Ideally Should Be Linked to Styles | . 179 |
|----------------------------------------------------------|-------|
| Never Use The Numbering or Bullets Buttons               | . 179 |
| Single Level Bullet Points                               | . 179 |
| Single-Level Paragraph Numbering                         | . 182 |
| Multi-Level Paragraph Numbering                          | . 182 |

#### 25 PAGE FORMATTING (SECTIONS PART 1)

| Non-Section Breaks |  |
|--------------------|--|
| Section Breaks     |  |
| Page Setup         |  |

| Legal Tip - Printing Specific Sections and Page | s 193 |
|-------------------------------------------------|-------|
|-------------------------------------------------|-------|

#### 26 HEADERS, FOOTERS & PAGE NUMBERING (SECTIONS PART 2)

| Header and Footer Ribbon                                                 | 194 |
|--------------------------------------------------------------------------|-----|
| Create a Header or Footer                                                | 194 |
| Our Advice on Page Numbering                                             | 194 |
| Page Numbers Manually Inserted into a Header or Footer                   | 195 |
| Insert the Total Number of Pages in the Document                         | 195 |
| Number All Pages Except The First                                        | 195 |
| Create Page Numbering within Multi-Section Documents                     | 196 |
| Insert the Total Number of Pages in a Particular Section of the Document | 200 |
| Insert the Filename and Path in the Footer of Your Document              | 201 |
| Add Filename and Path to Last Page Footer (Automatically)                | 202 |

#### 27 STYLES - THE BASICS

| What Are Styles?                                      | 203 |
|-------------------------------------------------------|-----|
| Word Uses Styles Whether You Want Them or Not         | 203 |
| Two Formatting Approaches in Word                     | 203 |
| Advantages of Styles                                  | 204 |
| Types of Styles                                       | 204 |
| All-Important Rules of Styles                         | 205 |
| Default Style                                         | 209 |
| Changing the Font For the Entire Document             | 210 |
| "Printing" Problem Actually Related to Font Selection | 212 |
| Using Existing Styles                                 | 214 |
| Create and Apply New Styles                           | 214 |
| Modify an Existing Style                              | 215 |
| Using Styles                                          | 216 |
| Copy Existing Styles Into Documents You're Working On | 217 |
|                                                       |     |

#### 28 STYLES - ADVANCED

| STEP 1 - Modify the Heading Styles or Create Your Own | . 220 |
|-------------------------------------------------------|-------|
| STEP 2 - Create Your Outline Numbering                | . 222 |
| STEP 3 - Apply Styles to Your Paragraphs              | . 224 |
| STEP 4 - Subsequent Formatting Changes                | . 224 |

| Other Items To Consider | . 225 |
|-------------------------|-------|
|-------------------------|-------|

#### 29 QUICK STYLE SETS

| Why Quick Style Sets Are Important | . 226 |
|------------------------------------|-------|
| Styles Gallery                     | . 226 |
| Create a Quick Style Set           | . 227 |
| Apply a Quick Style Set            | . 227 |
| Jses for Quick Style Sets          | . 228 |
| Sharing Quick Style Sets           | . 228 |

#### **30 TABLE OF CONTENTS IN LEGAL DOCUMENTS**

| Table of Contents                   | 229 |
|-------------------------------------|-----|
| Document with Segregated Titles     | 229 |
| Document with Non-Segregated Titles | 232 |
| Update the Table of Contents        | 236 |
| Formatting the Table of Contents    | 236 |

#### 31 TABLE OF AUTHORITIES IN PLEADINGS

| n General                                                      | . 237 |
|----------------------------------------------------------------|-------|
| Mark the Citations                                             | . 237 |
| Generate a Table of Authorities Based on Your Marked Citations | . 238 |
| Page Number Warning                                            | . 238 |
| Editing Table of Authorities Entries by Editing TOA Fields     | . 239 |

#### **32 CROSS REFERENCES**

| In General                                      | 244 |
|-------------------------------------------------|-----|
| Cross Referencing Paragraph Numbers             | 244 |
| Cross Referencing Page Numbers                  | 247 |
| Cross Referencing Paragraph and Bookmarked Text | 247 |
| Cross Reference Capitalization                  | 248 |
| Updating Cross References                       | 249 |
| Following Cross References                      | 250 |
| Broken Cross References                         | 250 |

#### 33 REDLINING & PROTECTING ATTORNEY WORK PRODUCT

| Negotiating Documents in ( | General 2 | 52 |
|----------------------------|-----------|----|
|----------------------------|-----------|----|

#### AFFINITY CONSULTING GROUP

| Comments                                         | 252 |
|--------------------------------------------------|-----|
| Comparing Documents Electronically               | 254 |
| Combining Documents                              | 258 |
| Tracking Changes as you Edit                     | 260 |
| Prevent Editors from Turning Off "Track Changes" | 260 |
| Metadata                                         | 261 |
| Protecting Confidential Documents - Legal Tip    | 263 |

#### 34 AUTOMATE WITH MACROS AND AUTOTEXT CLAUSE LIBRARIES

| AutoText                                           | 265 |
|----------------------------------------------------|-----|
| Quick Parts                                        | 266 |
| Macros                                             | 267 |
| Assigning a Macro to a Quick Access Toolbar Button | 270 |

#### 35 TEMPLATES IN GENERAL

| Templates Defined             | 271 |
|-------------------------------|-----|
| Why You Need to Use Templates | 271 |
| โพo Basic Types of Templates  | 271 |
| Normal Template (Default)     | 272 |
| Norking with Templates        | 273 |
| Creating Templates            | 275 |
| Jsing Templates               | 275 |
| Modify a Template             | 276 |
| Sharing Templates             | 277 |

#### **36 FILLABLE FORM TEMPLATES**

| . 278 |
|-------|
| . 278 |
| . 278 |
| . 281 |
| . 283 |
| . 288 |
| . 288 |
| •     |

#### 37 MAIL MERGE

| When Mail Merge Is Useful                                                | 291      |
|--------------------------------------------------------------------------|----------|
| Steps In a Mail Merge                                                    | 291      |
| Mail Merge Example                                                       | 291      |
| 38 DE-CONSTRUCT AND RE-BUILD ANY DOCUMENT - NO MATTER HOW B              | AD IT IS |
| We've All Been There                                                     | 293      |
| Step one - Download Our Sample Document To Work Through This progression | 293      |
| Step two - Turn On Show Hide                                             | 293      |
| Step three - Determine If You Need To Start With a New Document          | 293      |
| Step four - Make A Copy or Create New File                               |          |
| Step five - Take Notes About The Formatting You Want To Replicate        |          |
| Step six - Remove Unnecessary Characters/Keystrokes                      | 297      |
| Step seven - Wipe Out All Font and Paragraph Formatting                  | 299      |
| Step eight - Set Default Font and Paragraph Settings                     | 300      |
| Step nine - Set Margins And Other Section Settings                       | 302      |
| Step ten - Add Page Numbering                                            | 303      |
| Step eleven - Delete Any Tables of Contents or Tables of Authority       | 303      |
| Step twelve - Clean Up the Styles Pane                                   | 303      |
| Step thirteen - Customize And Apply Styles                               | 307      |
| Step fourteen - Add Back Any Footnotes                                   |          |
| Step fifteen - Add Paragraph Cross References                            |          |
| Step sixteen - Generate Tables of Contents and Authorities Properly      | 319      |

#### **39 ENVELOPES**

| Printing an Envelope                                            | 320 |
|-----------------------------------------------------------------|-----|
| Changing the Envelope Delivery Address and Return Address Fonts | 321 |

#### 40 ENDNOTES AND FOOTNOTES

| Insert a Footnote                           |  |
|---------------------------------------------|--|
| Edit a Footnote                             |  |
| Delete a Footnote                           |  |
| Convert Endnotes to Footnotes or Vice Versa |  |
| To Convert Just One Note                    |  |

| Force Each Footnote To Stay Together On One Page | 323 |
|--------------------------------------------------|-----|
| Change the Footnote Separator Line               | 323 |

#### 41 TABLES

| What Is a Table?                       | . 325 |
|----------------------------------------|-------|
| Inserting a Simple Table               | . 325 |
| Basic Editing of a Table               | . 325 |
| Sort Data in a Table                   | . 327 |
| Convert Text to a Table and Vice Versa | . 328 |
| Perform Calculations in a Table        | . 328 |
| When Should I Use Tables?              | . 329 |

#### 42 AUTO NUMBERING (LETTERING) EXHIBITS

| Auto-Numbering/Lettering Exhibits or Schedules To A Document | 330 |
|--------------------------------------------------------------|-----|
| Fixing The Caption Style                                     | 331 |
| Cross Referencing to Exhibits and Schedules                  | 331 |

#### 43 WORKING WITH WORDPERFECT FILES

| Why Word Users Need To Understand How To Handle WordPerfect Documents | 333 |
|-----------------------------------------------------------------------|-----|
| Recommended Approach: Word Users Who Occasionally Edit WP Documents   | 333 |
| Recommended Approach: WP Users Who Occasionally Edit Word Documents   | 334 |
| Options for Word Users Who Have To Convert WP Documents To Word       | 334 |
| Problems With The Foregoing Options                                   | 335 |
| Recommended Option For You                                            | 336 |
| If You Get an Error Opening WP Documents In Word                      | 336 |
| If You Are Switching from WP to Word                                  | 337 |
| How To Clean Up A Document Word or WP Converts                        | 337 |
| Formatting Raw Text                                                   | 340 |

#### 44 COMMON SPEED KEYS

| Speed Keys Commonly Used in Word |
|----------------------------------|
|----------------------------------|

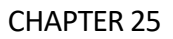

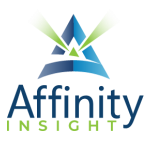

### **25** PAGE FORMATTING (SECTIONS PART 1)

Can't find it? Something missing? Instructions not clear? Email manuals@affinityconsulting.com.

#### **NON-SECTION BREAKS**

#### **Types of Non-Section Breaks**

There are several types of non-section breaks in Word:

| Soft Page Break:     | Inserted automatically when you have entered enough          |
|----------------------|--------------------------------------------------------------|
| -                    | text to fill the page.                                       |
| (Hard) Page Break:   | Inserted manually (Ctrl + Enter) to force the start of a new |
|                      | page.                                                        |
| Column Break:        | . Forces the start of a new column (newspaper style)         |
| Text Wrapping Break: | Ends the current line and forces the text to continue        |
|                      | below a picture, table or other item.                        |

#### How to Insert a General Break

Go to the Layout ribbon + Page Setup group + Breaks button. The following will appear:

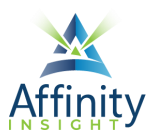

| Dra           | aw Desi               | gn La                                  | ayout                                     | References                           | Mailings             |
|---------------|-----------------------|----------------------------------------|-------------------------------------------|--------------------------------------|----------------------|
|               | > Breaks              | •                                      | Indent                                    |                                      | Spacing              |
|               | Page Brea             | aks                                    |                                           |                                      |                      |
| indinins<br>T | >                     | <u>P</u> age<br>Mark th<br>and the     | e point a<br>next pag                     | t which one pag<br>je begins.        | ge ends              |
| ) 🚯           |                       | <u>Colum</u><br>Indicate<br>break w    | <b>n</b><br>e that the<br>vill begin      | text following t<br>in the next colu | he column<br>mn.     |
|               |                       | <u>T</u> ext W<br>Separat<br>pages, s  | <b>rapping</b><br>e text arc<br>such as c | ound objects on<br>aption text from  | web<br>n body text.  |
|               | Section B             | reaks                                  |                                           |                                      |                      |
|               | ,<br>                 | <u>N</u> ext Pa<br>Insert a<br>section | a <b>ge</b><br>section k<br>on the n      | oreak and start t<br>ext page.       | he new               |
|               | > <u></u>             | Contine<br>Insert a<br>section         | section b<br>on the sa                    | oreak and start t<br>ame page.       | he new               |
|               | =2=<br><u>&gt;-4=</u> | <u>Even Pa</u><br>Insert a<br>section  | a <b>ge</b><br>section k<br>on the n      | oreak and start 1<br>ext even-numbe  | he new<br>ered page. |
|               |                       | O <u>d</u> d Pa<br>Insert a<br>section | section k                                 | oreak and start t<br>ext odd-numbe   | he new<br>red page.  |

FIGURE 25-1

#### SECTION BREAKS

#### In General

A document can be broken into separate sections by inserting Section Breaks into the text. Think of section breaks as invisible fences around sections of your document (you can see them if you click the **Home ribbon + Paragraph** 

**group** → Show/Hide button ① or if you go to the View ribbon → Document Views group (Word 2010) or Views group (Word 2013/16/19/365) → Draft view. Once the fences are up, you can format the text between the fences differently and the applied formatting will not affect the other sections. If you do not insert section breaks into a document, then the entire document is considered one section.

Section breaks are not the same as page breaks. Page breaks are simply physical breaks between pages in a document. Formatting attributes that can apply to sections include:

- Columns
- Margins
- Paper size
- Page orientation (portrait or landscape)
- Paper source (for printing)

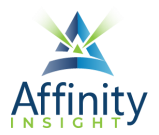

- Line numbering
- Headers and footers

#### How to Insert a Section Break

To insert a section break, click on Layout ribbon **>** Page Setup group **>** Breaks button and choose a type of section break.

#### **Types of Section Breaks**

#### **Multi-Section Documents**

Use Section Breaks to create different page numbering and headers & footers in Appellate Briefs (Table of Contents, Memorandum, Appendix).

#### PAGE SETUP

The **Layout ribbon** → **Page Setup launcher** (see the Launchers paragraph on page 1 above) controls document margins, paper size, orientation and paper source. All of these settings can be applied to the current section, to the entire document (regardless of how many sections there are) or to a designated point forward.

#### Setting Margins

- 1. Click the Layout ribbon + Page Setup launcher + Margins tab.
- 2. Fill in the desired margins.
- 3. If you want these margins to be set as the default for all your future documents (generated from the normal.dotm template), click the **Set As Default button** in the lower left corner of the dialog box.
- 4. Click **OK**.

or

#### Click the Layout ribbon + Page Setup group + Margins button.

#### Different Margin for the First Page of a Document

Let's assume you want a 2" top margin for the first page and a 1" top margin for all subsequent pages. To accomplish this, follow these steps:

- 1. Place the cursor at the top of page 1 of your document.
- 2. Click the Layout ribbon → Page Setup launcher → Margins tabs.
- 3. Change the top margin to 2" and click **OK**.

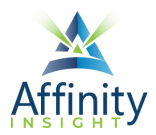

- 4. Now click Layout ribbon → Page Setup group → Breaks button → Section Break: Continuous. This creates a 1 line section at the top of the document where your cursor was clicked and the entire rest of the document is section 2.
- 5. Now click the down arrow key a few times so you're into section 2. Now click the Layout ribbon → Page Setup launcher → Margins tab. Change the top margin for Section 2 back to 1" and make sure This Section is selected in the Apply To dropdown box. Since the first place Word can make this margin change is the top of page 2, your margins will be correct for the balance of the document.

| Page Setup          |                |                           | ? ×    |
|---------------------|----------------|---------------------------|--------|
| Margins             | Paper Layout   |                           |        |
| Margins -           |                |                           |        |
| <u>T</u> op:        | 1*             | <u>B</u> ottom:           | 1- ≑   |
| <u>L</u> eft:       | 1              | <u>R</u> ight:            | 1      |
| <u>G</u> utter:     | 0"             | G <u>u</u> tter position: | Left 🗸 |
| Orientation         | n              |                           |        |
| Portrait            |                |                           |        |
| Pages               |                |                           |        |
| Multiple            | pages: Normal  | $\sim$                    |        |
|                     |                |                           |        |
| Preview             |                |                           |        |
| Apply to:           | This section 🗸 |                           |        |
| Set As <u>D</u> efa | ult            | OK                        | Cancel |

FIGURE 25-2

#### Orientation

If you want to change the orientation of your document, click Layout ribbon → Page Setup Group → Orientation button → select Portrait or Landscape or click Layout ribbon → Page Setup launcher → Margins tab → set Orientation to Portrait or Landscape.

#### Pages

You have the following options for your pages in the Layout ribbon + Page Setup launcher + Margins tab:

• Normal: the standard for most legal documents.

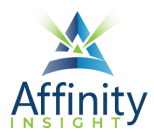

- **Mirror Margins**: creates mirror margins on the left and right pages. Used for printing double-sided documents like books or magazines.
- **2 Pages Per Sheet**: useful for folded place cards or handouts.
- **Book Fold**: useful for creating a folded booklet.

#### Change Paper Size

Click the Layout ribbon → Page Setup launcher → Paper tab. Select from the document types listed in the Paper size drop down menu, or manually choose the Width and Height. Click OK. You can also click on the layout ribbon → Page Setup group → Size button.

| Page Setup                                                                                                    | ? ×                                                                                                    |
|----------------------------------------------------------------------------------------------------|----------------------------------------------------------------------------------------------------|
| Margins Paper Layout                                                                                                    |                                                                                                    |
| Pape <u>r</u> size:                                                                                                    |                                                                                                    |
| Letter 🗸 🗸                                                                                                    |                                                                                                    |
| <u>W</u> idth: 8.5"                                                                                                    |                                                                                                    |
| Height: 11°                                                                                                    |                                                                                                    |
| Paper source                                                                                                    |                                                                                                    |
| Eirst page:<br>Default tray (Automatically Select)<br>Automatically Select<br>First Available Tray<br>Manual Feed (Tray 1)<br>Tray 1<br>Tray 2<br>Tray 3<br>Tray 4 | Other pages:<br>Default tray (Automatically Select)<br>Automatically Select<br>First Available Tray<br>Manual Feed (Tray 1)<br>Tray 1<br>Tray 2<br>Tray 3<br>Tray 4 |
| Apply to: Selected sections V                                                                                                    | Print Op <u>t</u> ions                                                                                                    |
| Set As <u>D</u> efault                                                                                                    | OK Cancel                                                                                                    |

FIGURE 25-3

#### Setting Up Your Document for Manual Feed

If you would like to automatically print your document from the manual feed tray (for letterhead and the like), click the Layout ribbon **>** Page Setup launcher **>** Paper tab. You can choose the Paper Source for the First page and Other pages.

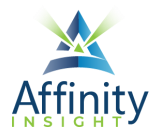

#### **Headers and Footers**

The Layout ribbon + Page Setup launcher + Layout tab contains options for controlling Headers and footers. These options will be discussed in greater detail later in this section.

#### Vertical Alignment

Under the Layout ribbon **>** Page Setup launcher **>** Layout tab you can now control how text is vertically aligned on a page by clicking the Page Vertical alignment drop down box and choosing Top, Center, Justified or Bottom.

| Page Setup                                             |                 |        |                      | ?               | ×  |
|--------------------------------------------------------|-----------------|--------|----------------------|-----------------|----|
| Margins Paper                                          | Layout          |        |                      |                 |    |
| Section                                                |                 |        |                      |                 |    |
| Section sta <u>r</u> t:                                | Continu         | ous 🗸  |                      |                 |    |
| Suppress endnot                                        | tes             |        |                      |                 |    |
| Headers and footers                                    |                 |        |                      |                 | _  |
| Different <u>o</u> dd an<br>Different first <u>p</u> a | d even<br>ge    |        |                      |                 |    |
| From odga                                              | <u>H</u> eader: | 0.5"   |                      |                 |    |
| From Euge:                                             | <u>F</u> ooter: | 0.5"   |                      |                 |    |
| Page                                                   |                 |        |                      |                 |    |
| Vertical alignment:                                    | Тор             | ~      |                      |                 |    |
|                                                        |                 |        |                      |                 |    |
| Preview                                                |                 |        |                      |                 |    |
| Apply to: This sectio                                  | n               | $\sim$ | Line <u>N</u> umbers | <u>B</u> orders |    |
| Set As <u>D</u> efault                                 |                 |        | ОК                   | Cano            | el |

FIGURE 25-4

#### Line Numbering

To insert line numbering, click the Layout ribbon **>** Page Setup launcher **>** Layout tab **>** Line Numbers... button.

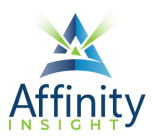

| Line Numbers        | ? ×              |
|---------------------|------------------|
| Add <u>l</u> ine nu | mbering          |
| Start at:           | *<br>*           |
| From text:          | <b></b>          |
| Count by:           | ▲<br>▼           |
| Numbering:          |                  |
| 🔵 Resta             | art each page    |
| 🔵 Resta             | art each section |
| 🔘 Cont              | inuous           |
| ОК                  | Cancel           |
| FIGU                | RE 25-5          |

#### Borders

The **Borders and Shading dialog** can also be accessed from within the **Layout ribbon → Page Setup launcher → Layout tab** by clicking on the **Borders... button**.

#### **LEGAL TIP - PRINTING SPECIFIC SECTIONS AND PAGES**

If you want to print the entirety of section 3 of a document (for example), open the print dialog (File menu
Print) (SK: Ctrl + P) and enter the section like this: S3

| Page range   |           |  |
|--------------|-----------|--|
| © <u>A</u> I |           |  |
| Current page | Selection |  |
| Pages: s3    |           |  |
| FIGI         | IRE 25-6  |  |

• If you want to print specific pages of a particular section (such as pages 1 through 13 of Section 3), then enter them like this:

| Page range    |                  |
|---------------|------------------|
| © <u>A</u> ll |                  |
| Current       | Dage 💿 Selection |
| Pages:        | p1s3-p13s3       |
|               | FIGURE 25-7      |

## Invest. Inspire. Empower.

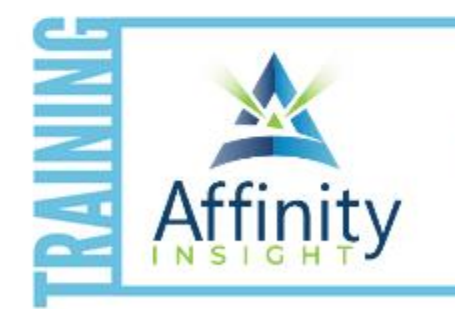

- On-demand training videos
- Software manuals
- Training webinars
- Custom training plans
- On-boarding plans
- Quarterly training reviews
- **TRAINING**

Are you getting the most out of your technology investment? Turn your team into software experts and experience unprecedented gains in productivity and efficiency.

At Affinity, we believe that training should be woven into the fabric of a firm's culture—not a one-time event. Our team understands that implementing the right technology is only the first step toward an optimized practice. Realizing your firm's full potential requires an ongoing investment in training.

#### affinityconsulting.com/insight